## imall

Chipsmall Limited consists of a professional team with an average of over 10 year of expertise in the distribution of electronic components. Based in Hongkong, we have already established firm and mutual-benefit business relationships with customers from, Europe, America and south Asia, supplying obsolete and hard-to-find components to meet their specific needs.

With the principle of "Quality Parts, Customers Priority, Honest Operation, and Considerate Service", our business mainly focus on the distribution of electronic components. Line cards we deal with include Microchip, ALPS, ROHM, Xilinx, Pulse, ON, Everlight and Freescale. Main products comprise IC, Modules, Potentiometer, IC Socket, Relay, Connector. Our parts cover such applications as commercial, industrial, and automotives areas.

We are looking forward to setting up business relationship with you and hope to provide you with the best service and solution. Let us make a better world for our industry!

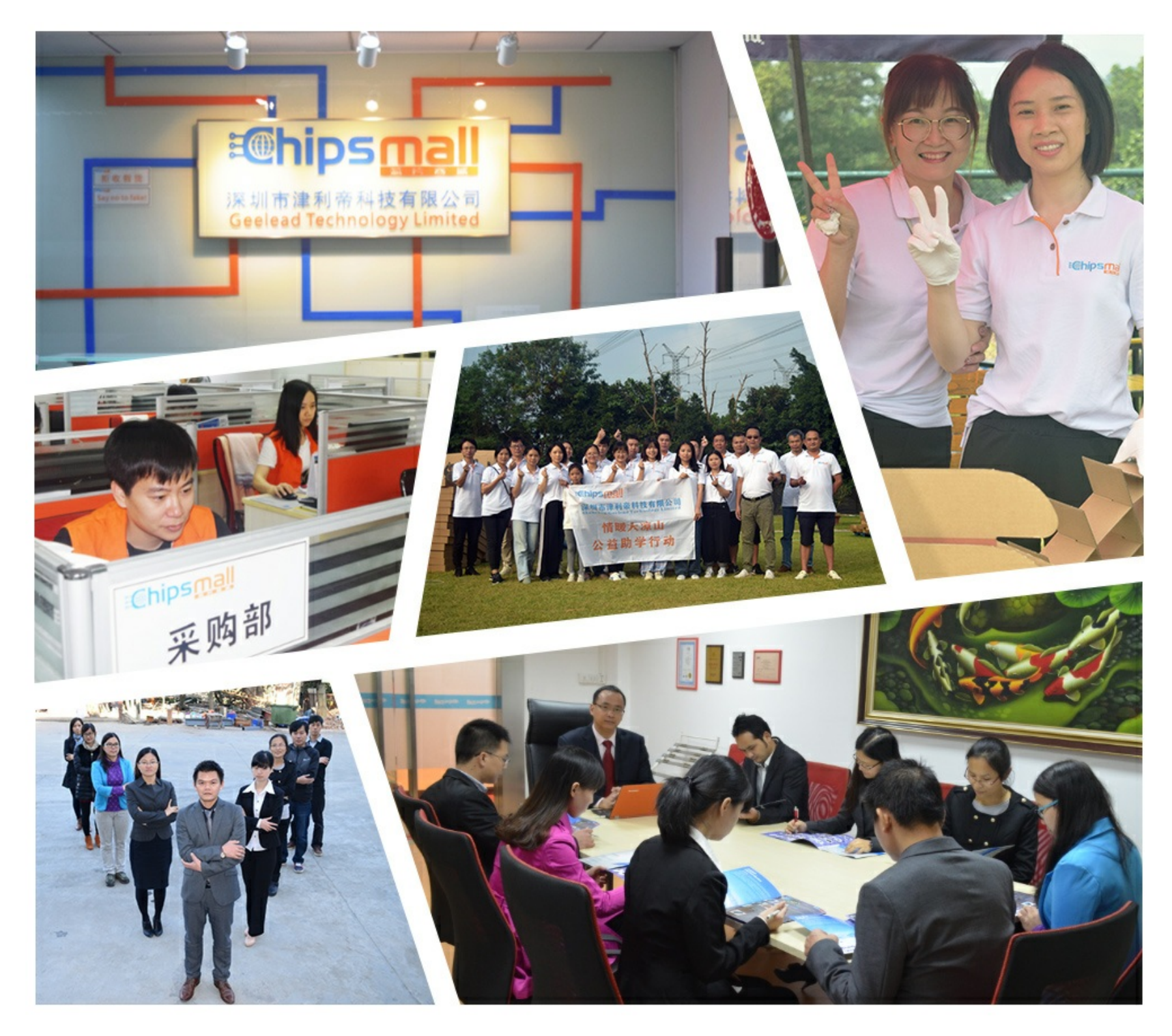

## Contact us

Tel: +86-755-8981 8866 Fax: +86-755-8427 6832 Email & Skype: info@chipsmall.com Web: www.chipsmall.com Address: A1208, Overseas Decoration Building, #122 Zhenhua RD., Futian, Shenzhen, China

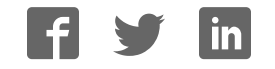

# THE FLASH PROGRAMMER MODEL TFP3

User's Guide March 2015

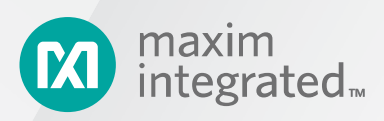

©2015 Maxim Integrated Products, Inc. All rights reserved.

No part of this documentation may be reproduced nor distributed in any form or by any means, graphic, electronic, or mechanical, including but not limited to photocopying, scanning, recording, taping, e-mailing, or storing in information storage and retrieval systems without the written permission of Maxim Integrated Products, Inc. (hereafter, "Maxim"). Products that are referenced in this document such as Microsoft Windows® may be trademarks and/or registered trademarks of their respective owners. Maxim makes no claim to these trademarks. While every precaution has been taken in the preparation of this document, individually, as a series, in whole, or in part, Maxim, the publisher, and the author assume no responsibility for errors or omissions, including any damages resulting from the express or implied application of information contained in this document or from the use of products, services, or programs that may accompany it. In no event shall Maxim, publishers, authors, or editors of this guide be liable for any loss of profit or any other commercial damage caused or alleged to have been caused directly or indirectly by this document.

Rev. 2.2, March 2015

## CONTENTS

| 1                                                                                                    | Introduction                                                                                                    | 5              |
|----------------------------------------------------------------------------------------------------|----------------------------------------------------------------------------------------------------|----------------|
| 1.1                                                                                                    | TFP3 Overview                                                                                                    | 5              |
| 1.2                                                                                                    | TFP3 Features                                                                                                    | 7              |
| 1.3                                                                                                    | Safety and ESD Notes                                                                                                    | 7              |
| 1.4                                                                                                    | TFP3 Kit Contents                                                                                                    | 7              |
| 1.5                                                                                                    | System Requirements                                                                                                    | 8              |
| 2                                                                                                    | Getting Started                                                                                                    | 9              |
| 2.1                                                                                                    | Connections to the Host and Setup                                                                                                    | 9              |
| 2.2                                                                                                    | TFP3 Connection to the Host                                                                                                    | 10             |
| 2.3                                                                                                    | Using the TFP3 in Host Mode                                                                                                    | 11             |
| 2.3.1                                                                                                    | Procedure to Communicate with the TFP3 Device via TFP3.EXE                                                                                                    | 11             |
| 2.3.2                                                                                                    | Procedure to Communicate with the TFP3 Device via TFP3GUI.EXE                                                                                                    | 12             |
| 2.4                                                                                                    | TFP3 Secure Model Initialization                                                                                                    | 13             |
| 2.5                                                                                                    | TFP3 Non-Secure Model Initialization                                                                                                    | 13             |
| 3                                                                                                    | Features                                                                                                    | 14             |
| 3.1                                                                                                    | Programming the TFP3 Internal Flash Memory                                                                                                    | 14             |
| 3.1.1                                                                                                    | Steps for Programming the TFP3 Internal Flash Memory                                                                                                    | 14             |
| 3.2                                                                                                    | Stand-Alone/Pushbutton Programming                                                                                                    | 15             |
| 3.2.1                                                                                                    | Steps for Performing Pushbutton Programming                                                                                                    | 15             |
| 3.3                                                                                                    | ICE Port                                                                                                    | 15             |
| 3.4                                                                                                    | ATE Programming                                                                                                    | 17             |
|                                                                                                    |                                                                                                    |                |
| 3.4.1                                                                                                    | Steps for ATE Programming                                                                                                    | 19             |
| 3.4.1<br>3.4.2                                                                                                    | Steps for ATE Programming<br>Flash Sizes of Energy Metering Microcontrollers                                                                                                    | 19<br>20       |
| 3.4.1<br>3.4.2<br>3.4.3                                                                                                    | Steps for ATE Programming<br>Flash Sizes of Energy Metering Microcontrollers<br>ATE Programming Sequence                                                                                                    | 19<br>20<br>21 |
| 3.4.1<br>3.4.2<br>3.4.3<br>3.5                                                                                                    | Steps for ATE Programming<br>Flash Sizes of Energy Metering Microcontrollers<br>ATE Programming Sequence<br>TFP3 Diagnosis Information Access                                                                                                    |                |
| 3.4.1<br>3.4.2<br>3.4.3<br>3.5<br>3.5.1                                                                                                    | Steps for ATE Programming         Flash Sizes of Energy Metering Microcontrollers         ATE Programming Sequence         TFP3 Diagnosis Information Access         Programming Counts                                                                                                    |                |
| <ol> <li>3.4.1</li> <li>3.4.2</li> <li>3.4.3</li> <li>3.5</li> <li>3.5.1</li> <li>3.5.2</li> </ol>                                                 | Steps for ATE Programming<br>Flash Sizes of Energy Metering Microcontrollers<br>ATE Programming Sequence<br>TFP3 Diagnosis Information Access<br>Programming Counts<br>Total Pass Counts                                                                                                    |                |
| 3.4.1<br>3.4.2<br>3.4.3<br>3.5<br>3.5.1<br>3.5.2<br>3.5.3                                                                                          | Steps for ATE Programming         Flash Sizes of Energy Metering Microcontrollers         ATE Programming Sequence         TFP3 Diagnosis Information Access         Programming Counts         Total Pass Counts         Total Fail Counts                                                                                                    |                |
| 3.4.1<br>3.4.2<br>3.4.3<br>3.5<br>3.5.1<br>3.5.2<br>3.5.3<br>3.6                                                                                   | Steps for ATE Programming         Flash Sizes of Energy Metering Microcontrollers         ATE Programming Sequence         TFP3 Diagnosis Information Access         Programming Counts         Total Pass Counts         Total Fail Counts         Secured Dumping of Target Code to Host                                                                                                    |                |
| 3.4.1<br>3.4.2<br>3.4.3<br>3.5<br>3.5.1<br>3.5.2<br>3.5.3<br>3.6<br>3.7                                                                            | Steps for ATE Programming         Flash Sizes of Energy Metering Microcontrollers         ATE Programming Sequence         TFP3 Diagnosis Information Access         Programming Counts         Total Pass Counts         Total Fail Counts         Secured Dumping of Target Code to Host         TFP3 GUI Operation                                                                                                    |                |
| 3.4.1<br>3.4.2<br>3.4.3<br>3.5<br>3.5.1<br>3.5.2<br>3.5.3<br>3.6<br>3.7<br>3.8                                                                     | Steps for ATE Programming         Flash Sizes of Energy Metering Microcontrollers         ATE Programming Sequence         TFP3 Diagnosis Information Access         Programming Counts         Total Pass Counts         Total Fail Counts         Secured Dumping of Target Code to Host         TFP3 GUI Operation         Generation and Loading of a Package File for TFP3 Secure Models                                                                                                    |                |
| 3.4.1<br>3.4.2<br>3.4.3<br>3.5<br>3.5.1<br>3.5.2<br>3.5.3<br>3.6<br>3.7<br>3.8<br>3.9                                                              | Steps for ATE Programming         Flash Sizes of Energy Metering Microcontrollers         ATE Programming Sequence         TFP3 Diagnosis Information Access         Programming Counts         Total Pass Counts         Total Fail Counts         Secured Dumping of Target Code to Host         TFP3 GUI Operation         Generation and Loading of a Package File for TFP3 Secure Models         TFP3 Parameter Preservation                                                                                                    |                |
| 3.4.1<br>3.4.2<br>3.4.3<br>3.5<br>3.5.1<br>3.5.2<br>3.5.3<br>3.6<br>3.7<br>3.8<br>3.9<br>3.10                                                      | Steps for ATE Programming         Flash Sizes of Energy Metering Microcontrollers         ATE Programming Sequence         TFP3 Diagnosis Information Access         Programming Counts         Total Pass Counts         Total Fail Counts         Secured Dumping of Target Code to Host         TFP3 GUI Operation         Generation and Loading of a Package File for TFP3 Secure Models         TFP3 Firmware Upgrade Using In-Application Programming                                                                                                    |                |
| 3.4.1<br>3.4.2<br>3.4.3<br>3.5<br>3.5.1<br>3.5.2<br>3.5.3<br>3.6<br>3.7<br>3.8<br>3.9<br>3.10<br>3.11                                              | Steps for ATE Programming         Flash Sizes of Energy Metering Microcontrollers         ATE Programming Sequence         TFP3 Diagnosis Information Access         Programming Counts         Total Pass Counts         Total Fail Counts         Secured Dumping of Target Code to Host         TFP3 GUI Operation         Generation and Loading of a Package File for TFP3 Secure Models         TFP3 Firmware Upgrade Using In-Application Programming         Loading of DUT Hex File to the TFP3                                                                                                    |                |
| 3.4.1<br>3.4.2<br>3.4.3<br>3.5<br>3.5.1<br>3.5.2<br>3.5.3<br>3.6<br>3.7<br>3.8<br>3.9<br>3.10<br>3.11<br><b>4</b>                                  | Steps for ATE Programming         Flash Sizes of Energy Metering Microcontrollers                                                                                                    |                |
| 3.4.1<br>3.4.2<br>3.4.3<br>3.5<br>3.5.1<br>3.5.2<br>3.5.3<br>3.6<br>3.7<br>3.8<br>3.9<br>3.10<br>3.11<br><b>4</b><br>4.1                           | Steps for ATE Programming         Flash Sizes of Energy Metering Microcontrollers         ATE Programming Sequence         TFP3 Diagnosis Information Access         Programming Counts         Total Pass Counts         Total Fail Counts         Secured Dumping of Target Code to Host         TFP3 GUI Operation         Generation and Loading of a Package File for TFP3 Secure Models         TFP3 Firmware Upgrade Using In-Application Programming         Loading of DUT Hex File to the TFP3         LED and Buzzer Indication                                                                                                    |                |
| 3.4.1<br>3.4.2<br>3.4.3<br>3.5<br>3.5.1<br>3.5.2<br>3.5.3<br>3.6<br>3.7<br>3.8<br>3.9<br>3.10<br>3.11<br><b>4</b><br>4.1<br><b>5</b>               | Steps for ATE Programming         Flash Sizes of Energy Metering Microcontrollers         ATE Programming Sequence         TFP3 Diagnosis Information Access         Programming Counts         Total Pass Counts         Total Pass Counts         Secured Dumping of Target Code to Host         TFP3 GUI Operation         Generation and Loading of a Package File for TFP3 Secure Models         TFP3 Firmware Upgrade Using In-Application Programming         Loading of DUT Hex File to the TFP3         Status Indications         LED and Buzzer Indication                                                                                                    |                |
| 3.4.1<br>3.4.2<br>3.4.3<br>3.5<br>3.5.1<br>3.5.2<br>3.5.3<br>3.6<br>3.7<br>3.8<br>3.9<br>3.10<br>3.11<br><b>4</b><br>4.1<br><b>5</b><br>5.1        | Steps for ATE Programming         Flash Sizes of Energy Metering Microcontrollers         ATE Programming Sequence         TFP3 Diagnosis Information Access         Programming Counts         Total Pass Counts         Total Pass Counts         Secured Dumping of Target Code to Host         TFP3 GUI Operation         Generation and Loading of a Package File for TFP3 Secure Models         TFP3 Parameter Preservation         TFP3 Firmware Upgrade Using In-Application Programming         Loading of DUT Hex File to the TFP3         LeD and Buzzer Indication         Supported Commands         Commands Common to Secure and Non-Secure Models of the TFP3 |                |
| 3.4.1<br>3.4.2<br>3.4.3<br>3.5<br>3.5.1<br>3.5.2<br>3.5.3<br>3.6<br>3.7<br>3.8<br>3.9<br>3.10<br>3.11<br><b>4</b><br>4.1<br><b>5</b><br>5.1<br>5.2 | Steps for ATE Programming         Flash Sizes of Energy Metering Microcontrollers                                                                                                    |                |

| 6 | Hardware Specifications             | 42 |
|---|-------------------------------------|----|
| 7 | Ordering Information                | 43 |
| 8 | Glossary of Terms and Abbreviations | 44 |

## TABLES

| Table 1: TFP3 Versions                                                       | 5  |
|------------------------------------------------------------------------------|----|
| Table 2: ICE Connector to JTAG Cable (2x5) for TFP3Q-MAXQ30 and TFP3L-MAXQ30 | 16 |
| Table 3: ICE Connector to ICE Cable (7x1)                                    | 16 |
| Table 4: ATE Connector Pin Descriptions                                      | 19 |
| Table 5: Maximum Flash Sizes of Different Energy Metering Microcontrollers   | 20 |
| Table 6: Parameter Data Alignment                                            | 31 |
| Table 7: Status LED and Buzzer Indications                                   | 34 |
| Table 8: TFP3 Supported Commands                                             | 35 |
| Table 9: Commands Common to Both Secure and Non-Secure Models                | 37 |
| Table 10: Commands Supported Only by the Secure Model                        | 39 |
| Table 11: Commands Supported Only by the Non-Secure Model                    | 41 |
| Table 12: Ordering Numbers                                                   | 43 |

## FIGURES

| Figure 1: Secure TFP3 8051 Device Model Number TFP3-8051                       | 6  |
|--------------------------------------------------------------------------------|----|
| Figure 2: Secure TFP3 MAXQ30 Device Model Number TFP3Q-MAXQ30                  | 6  |
| Figure 3: Non-Secure TFP3 MAXQ30 Device Model Number TFP3L-MAXQ30              | 6  |
| Figure 4: TFP3 Typical Connection Diagram                                      | 9  |
| Figure 5: Device Manager                                                       | 10 |
| Figure 6: COM Port Enumeration                                                 | 10 |
| Figure 7: Navigating the Path to the TFP3.EXE                                  | 11 |
| Figure 8: Executing TFP3 Secure Model Commands Using the TFP3.EXE              | 11 |
| Figure 9: Executing TFP3 Non-Secure Model Commands Using the TFP3.EXE          | 12 |
| Figure 10: ATE Connector Pin Locations                                         | 18 |
| Figure 11: ATE Programming Sequence Flowchart                                  | 21 |
| Figure 12: Flowchart for Execution of Load Package File Command on Target Side | 29 |
| Figure 13: TFP3 Memory Partition Layout                                        | 32 |
| Figure 14: TFP3 IAP Programming Sequence and Code Execution                    | 33 |

## **1** Introduction

The TFP3 (The Flash Programmer 3) is a multipurpose programmer from Maxim Integrated used to perform flash utility operations on Maxim energy metering SOCs. The available versions of the TFP3 are listed in *Table 1*.

Table 1: TFP3 Versions

| ID           | Function                                                                                                 | Ordering Part Number |
|--------------|----------------------------------------------------------------------------------------------------|----------------------|
| TFP3-8051    | Flash Programmer for 8051-based Metering<br>Devices. With Security <sup>(1)</sup>                        | 80515-FPBM-TFP3      |
| TFP3L-MAXQ30 | Flash Programmer for ZON™ Family Metering<br>Devices (MAXQ <sup>®</sup> -based). No Security             | MAXQ30-FPBM-TFP3L#   |
| TFP3Q-MAXQ30 | Flash Programmer for ZON <sup>™</sup> Family Metering Devices (MAXQ-based). With Security <sup>(1)</sup> | MAXQ30-FPBM-TFP3Q#   |

(1) With the security feature, the programming content is stored, programmed, and verified using AES 128-bit security.

This user's guide documents how to connect, set up, initialize, and perform flash utility operations and firmware upgrades using the TFP3. It also provides a detailed explanation of supported commands and insight into the various features of the TFP3 models with and without security features.

## 1.1 TFP3 Overview

The TFP3 is used to perform flash utility operations on Maxim Integrated's energy metering SoCs. The TFP3 has three operating modes:

- stand-alone
- host
- ATE

In the Stand-Alone mode, the TFP3 is used to program and verify the DUT. By pressing the pushbutton switch, the DUT is programmed with and verified against the preloaded flash programming file.

The Host mode is used to send and receive commands to/from the TFP3 using a GUI or CLI application, running on a Windows PC, via USB interface. In addition to performing flash utility operations, Host mode is also used to get diagnostic information and upgrade the programming file on the TFP3.

ATE mode is used for factory automation using the TFP3. Using this mode, the TFP3 can program and verify without using any host applications. The external ATE hardware, connected to the TFP3, drives the ATE signals to perform a program and verify operation of the DUT firmware.

TFP3 has internal flash memory, which can store a maximum 512KB file size of DUT firmware. The secure models of TFP3 also provide a high level of security to the DUT firmware by supporting features like AES key matching and data encryption/decryption using AES hardware. A USB interface is used to power up the TFP3 device and for communication with the host. The TFP3 can power the DUT at 3.3VDC with up to 300mA.

MAXQ is a registered trademark and ZON is a trademark of Maxim Integrated Products, Inc.

There are two variants of TFP3 devices available in the market:

- The TFP3 secure model is used for performing flash utility operations securely via a hardware AES encryption in ECB mode and decryption mechanism to protect the DUT's IP and also to restrict access to the device to authorized users.
- The TFP3 non-secure model does not use any security mechanism and allows the user much easier access to download and flash utility operations.

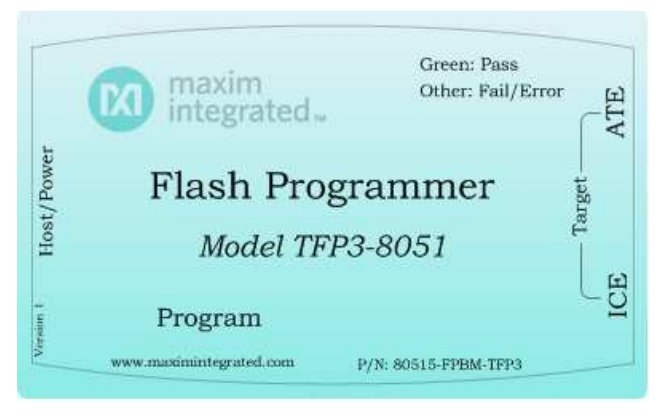

Figure 1: Secure TFP3 8051 Device Model Number TFP3-8051

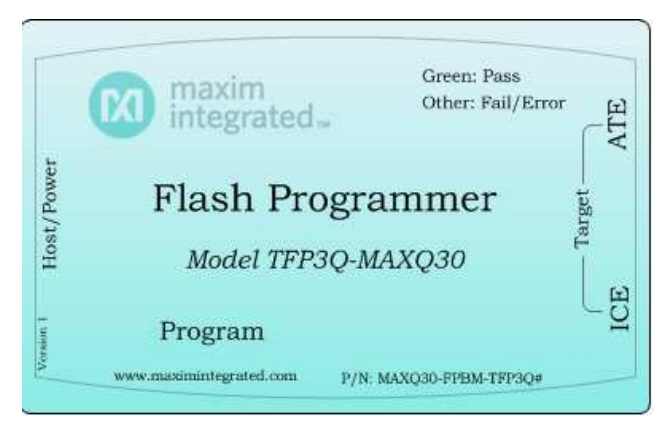

Figure 2: Secure TFP3 MAXQ30 Device Model Number TFP3Q-MAXQ30

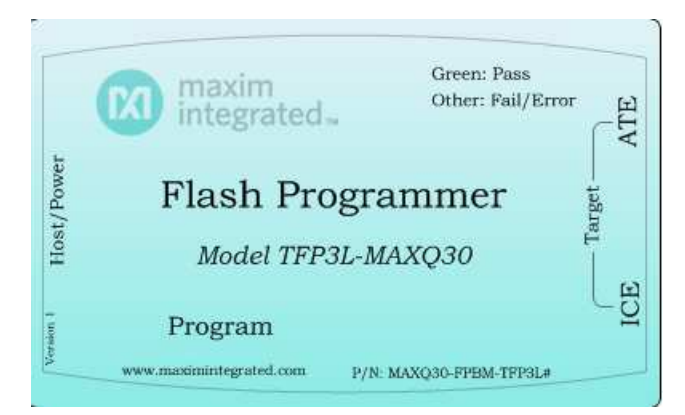

Figure 3: Non-Secure TFP3 MAXQ30 Device Model Number TFP3L-MAXQ30

## 1.2 TFP3 Features

The TFP3 is a multipurpose flash programming device with the features listed below. Each feature is explained in detail in the following chapters.

- Programming of the TFP3 internal flash memory
- Pushbutton programming of the DUT via CC51 or JTAG Interface
- Host application-based programming of DUT via CC51 or JTAG Interface
- ATE-based programming of DUT via CC51 or JTAG Interface
- TFP3 diagnostic info access
- Secure dumping of the DUT code image to the host
- TFP3 GUI operation
- Generation and loading of the package file
- TFP3 parameter preservation
- Downloading of the DUT hex file to the TFP3
- TFP3 firmware upgrade using in-application programming

## **1.3 Safety and ESD Notes**

Standard ESD handling precautions should be employed whenever handling electronic equipment. The TFP3 Flash Programmer utilizes ESD protection devices on its cable interfaces. Potential equipment damage and/or malfunction are possible if work-surface grounding procedures are not incorporated.

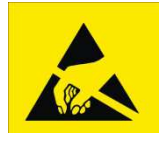

TFP3 ESD protection devices do not protect the target's hardware (DUT). Also, if the TFP3 device is connected to a target while the target is being powered using AC mains, then the ICE port and the ATE port are now high voltage. Correct handling procedures and proper work area grounding minimizes damage to all equipment!

## 1.4 TFP3 Kit Contents

- TFP3 Device
- FC-10 cable for CC51 or JTAG connection, 20-25cm in length
- USB A-to-B cable to connect the TFP3 to the host (PC) or to a USB 5V DC adapter (not provided with the kit)
- CD-ROM containing:
  - O TFP3 Windows installation executable (TFP3 XX-YY.exe) with Microsoft .NET 4.0 packaged for TFP3 GUI and CLI application software
  - O TFP3 Host USB CDC driver
  - TFP3 User's Guide
  - O TFP3 Quick Start Guide

## **1.5 System Requirements**

The TFP3 operating in host mode requires a Windows PC with the following features:

- 1 GHz processor and 1 GB RAM
- Minimum 1024 x 768 video display resolution
- Available USB port
- Microsoft Windows<sup>®</sup> 7 or Windows XP

Windows is a registered trademark of Microsoft Corp.

## 2 Getting Started

This section provides details on connections, setup, and initialization procedures of the TFP3 device.
 Note: In the following sections, software-related items are identified by bolding. Text in bold refers to items directly from the EV Kit software. Text in bold and underlined refers to items from the Microsoft Windows operating system.

## 2.1 Connections to the Host and Setup

The TFP3 connects to a host PC with a USB A-to-B cable, and the cable provides both data and power (no external supplies are needed). *Figure 4* shows the basic connection diagrams for the TFP3 for programming ZON (MAXQ30-based) and 71M65xx (8051-based) parts. It is possible to operate the TFP3 in both stand-alone (only target and TFP3) and PC-connected configurations. For stand-alone configurations, the TFP3 has to be powered via the USB connector.

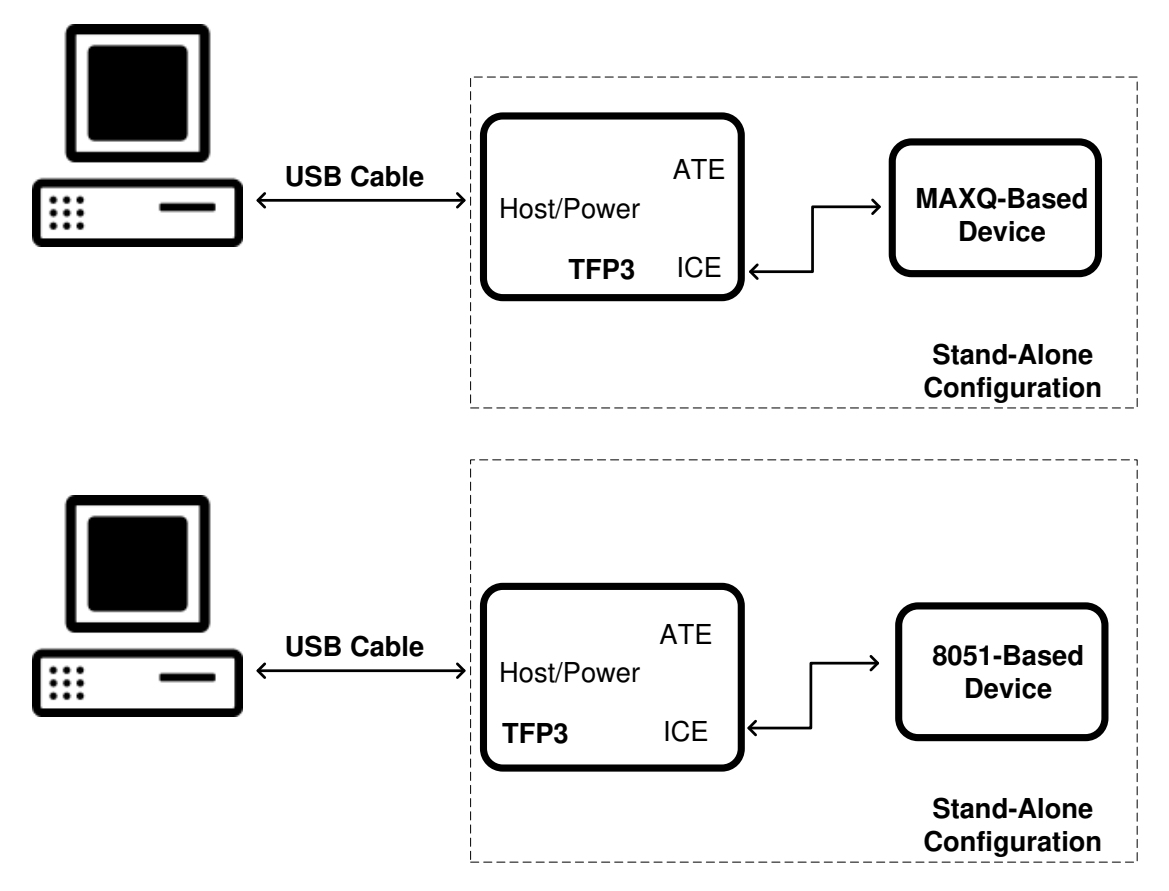

Figure 4: TFP3 Typical Connection Diagram

## 2.2 TFP3 Connection to the Host

The following steps are required to connect the TFP3 to the host successfully. Follow these steps before starting any communication with the TFP3 from the host.

- 1. Connect USB A-to-B cable between the host and the TFP3 device.
- When the TFP3 is connected to the host, the status LED should be red first and turn to green continuously for the TFP3-8051 model. For other models of the TFP3, the LED is continuously green when connected to the host.
- 3. When the notification window with the text, "Installing device driver software," appears on the PC screen, go to <u>Start</u> > <u>Control Panel</u> > <u>Device Manager</u> > <u>Other Devices</u>. Right-click on "MAXQ CDC-ACM Demo," and update the driver software by pointing to the "Oem54.inf" file on the CD-ROM included in the TFP3 Programmer's Kit.

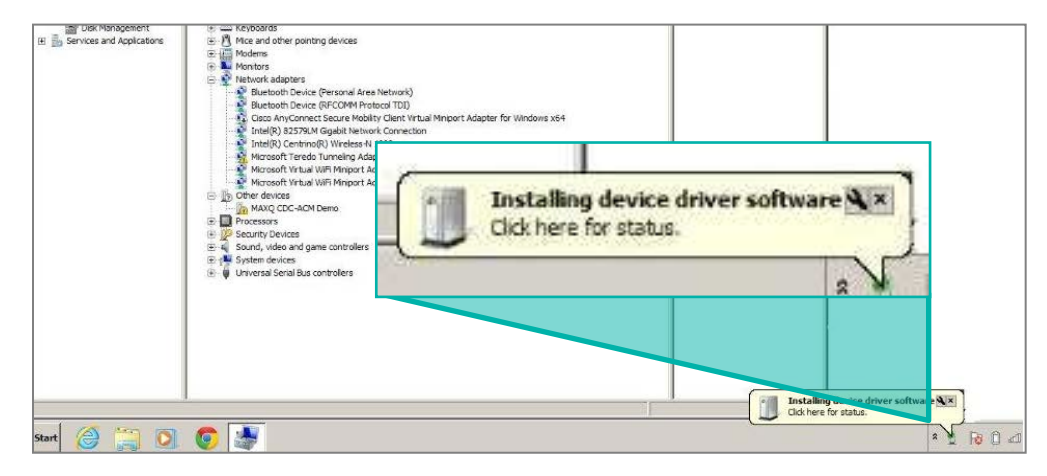

Figure 5: Device Manager

**4.** When the TFP3 Host driver software installation is successful, the TFP3 device is enumerated as a COM port, as shown in *Figure 6*.

| 🚔 Device Manager                  |                                        |
|-----------------------------------|----------------------------------------|
| File Action View Help             |                                        |
|                                   | 🖹 🎼 🌆                                  |
| BGLWWKS62                         |                                        |
| D Computer                        |                                        |
| Disk drives                       |                                        |
| 🕞 📲 Display adapters              |                                        |
| DVD/CD-ROM drives                 |                                        |
|                                   |                                        |
| Devices                           |                                        |
| 🔈 - 🟺 IEEE 1394 Bus host con      |                                        |
| Keyboards                         | Maxim USB Programming Adapter (COM15)  |
| 🔋 👌 👸 Mice and other pointir      | a maxim obbi regiannig raapter (comus) |
| 🕨 🔤 Monitors                      |                                        |
| Network adapters                  |                                        |
| Ports (COM & LPT)                 |                                        |
| Maxim USB Programm                | ing Adapter (COM15)                    |
| Processors                        |                                        |
| 👂 📲 Sound, video and game co      | ontrollers                             |
| Storage controllers               |                                        |
| System devices                    |                                        |
| 🔋 🖕 🖞 Universal Serial Bus contro | llers                                  |
| 👂 - 🟺 USB Virtualization          |                                        |

Figure 6: COM Port Enumeration

## 2.3 Using the TFP3 in Host Mode

The Host mode is used to get diagnostic information and upgrade the programming file on the TFP3. Once the TFP3 device is connected, powered on, and enumerated as a COM port, the user can start sending commands and receiving responses from the TFP3 in host mode using a command-line interface utility (TFP3.exe) or GUI application.

#### 2.3.1 Procedure to Communicate with the TFP3 Device via TFP3.EXE

- Open the Windows command prompt on the PC (<u>Start > Run > cmd</u>).
- 2. Enter the command **cd xxxx**, where "xxxx" is the path to where the TFP3.exe file is saved.
- **3.** Execute the required commands using the TFP3.exe console.

The steps in the figures below detail the commands to get the version of the TFP3, set model type, set flash size of the DUT, and master erase the flash of the DUT.

| con Command Prompt     |                          |
|------------------------|--------------------------|
| C:\>cd "Program Files  | <x86>''</x86>            |
| C:\Program Files (x86) | >cd "Maxim Integrated"   |
| C:\Program Files (x86) | Maxim Integrated>cd TFP3 |
| C:\Program Files (x86) | Maxim Integrated\TFP3>   |

Figure 7: Navigating the Path to the TFP3.EXE

| C:\Windows\system32\cmd.exe                                                                                                  |
|----------------------------------------------------------------------------------------------------|
| C:\Program Files (x86)\Maxim Integrated\TFP3>TFP3.exe -V -1 TFP3S -j USB -k COM10 -i "115200,N,8,1"                          |
| The TFP3 F/W and H/W version is :TFP3-V2.1 HW-V1.0<br>TFP3 get verision completed successfully.                              |
| Closed this session<br>C:\Program Files (x86)\Maxim Integrated\TFP3>TFP3.exe -I 1 -1 TFP3S -j USB -k COM10 -i "115200,N,8,1" |
| TFP3 set Model type completed successfully.                                                                                  |
| Closed this session<br>C:\Program Files (x86)\Maxim Integrated\TFP3>TFP3.exe -F 5 -1 TFP3S -j USB -k COM10 -i "115200,N,8,1" |
| TFP3 set flash size completed successfully.                                                                                  |
| Closed this session<br>C:\Program Files (x86)\Maxim Integrated\TFP3>TFP3.exe -e -l TFP3S -j USB -k COM10 -i "115200,N,8,1"   |
| TFP3 Completed the DUT mass erase successfully.                                                                              |
| Closed this session<br>C:\Program Files (x86)\Maxim Integrated\TFP3>_                                                        |

Figure 8: Executing TFP3 Secure Model Commands Using the TFP3.EXE

cx CWWindowskystem32kcmd.exe C:\Program Files (x86)\Maxim Integrated\TFP3>TFP3.exe -V -1 TFP3US -j USB -k COM10 -i "115200,N,8,1" The TFP3 F/W and H/W version is :IFP3-V2.1 HW-V1.0 TFP3 get verision completed successfully. Closed this session C:\Program Files (x86)\Maxim Integrated\TFP3>TFP3.exe -I 2 -1 TFP3US -j USB -k COM10 -i "115200,N,8,1" TFP3 set Model type completed successfully. Closed this session C:\Program Files (x86)\Maxim Integrated\TFP3>TFP3.exe -F 5 -1 TFP3US -j USB -k COM10 -i "115200,N,8,1" TFP3 set flash size completed successfully. Closed this session C:\Program Files (x86)\Maxim Integrated\TFP3>TFP3.exe -e -1 TFP3US -j USB -k COM10 -i "115200,N,8,1" TFP3 set flash size completed successfully. Closed this session C:\Program Files (x86)\Maxim Integrated\TFP3>TFP3.exe -e -1 TFP3US -j USB -k COM10 -i "115200,N,8,1" TFP3 Completed the DUT mass erase successfully. Closed this session C:\Program Files (x86)\Maxim Integrated\TFP3> Closed this session C:\Program Files (x86)\Maxim Integrated\TFP3> TFP3.exe -e -1 TFP3US -j USB -k COM10 -i "115200,N,8,1"

Figure 9: Executing TFP3 Non-Secure Model Commands Using the TFP3.EXE

For details of the commands supported by the TFP3, see *Chapter 5: Supported Commands* or the sample commands document provided in the TFP3 GUI installation folder for examples of usage with the host application.

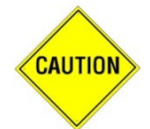

TFP3 Host Mode communication should not be performed until the TFP3 enumerates as a COM port.

#### 2.3.2 Procedure to Communicate with the TFP3 Device via TFP3GUI.EXE

- Open the TFP3 GUI on the PC by clicking on <u>Start</u> > <u>All Programs</u> > <u>Maxim Integrated</u> > <u>TFP3</u> > <u>TFP3GUI.EXE</u>.
- 2. Select the Model type through which the DUT communication is achieved from Select Model Type drop-down menu.
- **3.** Select the DUT flash size connected to the TFP3 from **Select DUT Flash Size** drop-down menu.
- 4. The TFP3 GUI will auto-detect the TFP3 device and connect to it.

To manually configure and connect to the TFP3:

- **a.** On the **Options** menu, select **Configure serial port**, and choose the correct serial port number.
- **b.** On the **Target** menu, select **Connect to TFP3 device** to connect with the TFP3 device from the Host.
- 5. Send the required commands to the TFP3 device by selecting from the four command groups listed under the **File** menu.

For more details on using the TFP3 GUI, click on the application's **Help** menu, and select **Contents and Index**.

## 2.4 TFP3 Secure Model Initialization

The TFP3 needs to be initialized with the following commands before performing any other operations. This sequence is necessary to ensure that the DUT firmware is securely updated or verified.

- 1. Execute the **Modify AES keys** command (**K**) to modify the AES 128-bit keys in the TFP3.
- 2. Execute the Select Model Type command (I) to identify which type of TFP3 is used for DUT communication.
- **3.** Execute the **Set Flash Size** command (**F**) to identify which type of target is connected to TFP3.
- 4. (Optional) Execute the Set DUT Serial Number Count command (K) to set the unique serial number of the DUT connected to TFP3. This command is required to send to the TFP3 device only if the parameter preservation feature is required by the user.
- 5. Execute the **Set TFP3 JTAG Clock** command (J) to set the clock by which the DUT communicates with the TFP3. Supported by the TFP3Q-MAXQ30 Model.

## 2.5 TFP3 Non-Secure Model Initialization

The TFP3 non-secure model needs to be initialized with the following commands before performing any other operations. This sequence is necessary to ensure that the DUT firmware is updated or verified properly.

- **1.** Execute the **Select Model type** command (I) to identify which type of TFP3 is used for DUT communication.
- 2. Execute the Set Flash Size command (F) to identify which type of target is connected to the TFP3.
- **3.** Execute the **Set TFP3 JTAG Clock** command (**J**) to set the clock by which the DUT communicates with the TFP3. Supported by the TFP3L-MAXQ30 Model.
- 4. Execute the Set TFP3 Programming Count command (m) to set the maximum number of times the TFP3 can perform the program and verify operation.

## **3 Features**

## 3.1 Programming the TFP3 Internal Flash Memory

The TFP3 Programmer allows programming devices with a flash size up to 512KB. The DUT firmware is downloaded to the TFP3 using the USB interface and host application software. On the TFP3 secure model, the DUT firmware is AES ECB encrypted before storing it in the TFP3 internal memory. This ensures that the DUT firmware is protected from unauthorized access.

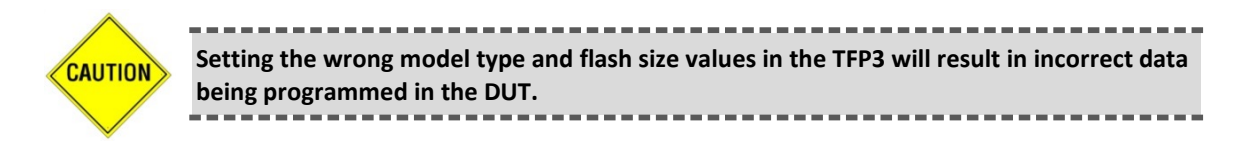

## 3.1.1 Steps for Programming the TFP3 Internal Flash Memory

- Execute Set Model Type command (I) to set the model type of the TFP3 connected to the DUT.
- 2. Execute Set Flash Size command (F) to set the flash size of the connected DUT.
- **3.** Execute **Generate Package File** command (g) to create a package file for the TFP3 Secure model.
- 4. Execute Load Package File command (H) to send it to the TFP3 device (TFP3 secure model).

For the TFP3 non-secure model, execute the **Load Hex File** command (**H**) to send the DUT hex file to the TFP3 device.

For details of the commands supported by the TFP3, see *Chapter 5: Supported Commands* or the sample commands document provided in the TFP3 GUI installation folder for examples of commands that can be used with the host application.

## 3.2 Stand-Alone/Pushbutton Programming

This mode is used to perform only the DUT program and verify operation. This mode does not use host application software. A pushbutton switch on the TFP3 front panel is used to start this operation. The TFP3 indicates the USB enumeration failed by toggling the status LED between green and red and sounding a buzzer five times (300ms apart).

#### 3.2.1 Steps for Performing Pushbutton Programming

- 1. Connect the DUT to the TFP3 using an FC-10 Flat interface cable.
- 2. Connect the TFP3 to the DC adapter using a USB A-to-B cable. This step is required to power on the TFP3.
- **3.** The status LED will toggle from red to green and the buzzer will sound five times (300ms apart) to indicate that the TFP3 USB enumeration failed.
- **4.** Press the red pushbutton switch for 300ms, and then release it to start the program and verify operation of the DUT firmware.

The status LED will toggle from red to green until the program and verify operation is complete.

If the TFP3 completes the program and verify operation successfully, the status LED turns green to indicate the programming and verification of the DUT flash memory is successful.

If the TFP3 does not complete the program and verify operation successfully, the status LED remains red and the buzzer will sound 3 times to indicate the failure.

## 3.3 ICE Port

The ICE port is used for DUT programming. The standard CC51 (TFP3-8051) and JTAG interface (TFP3L-MAXQ30, TFP3Q-MAXQ30) define the ICE port signals function TFP3.

**Note:** The cable port connected to the TFP3 device has pin 1 on the top left as shown above. Also, there is a notch on this connector, so it can only plug into the TFP3 device in one direction.

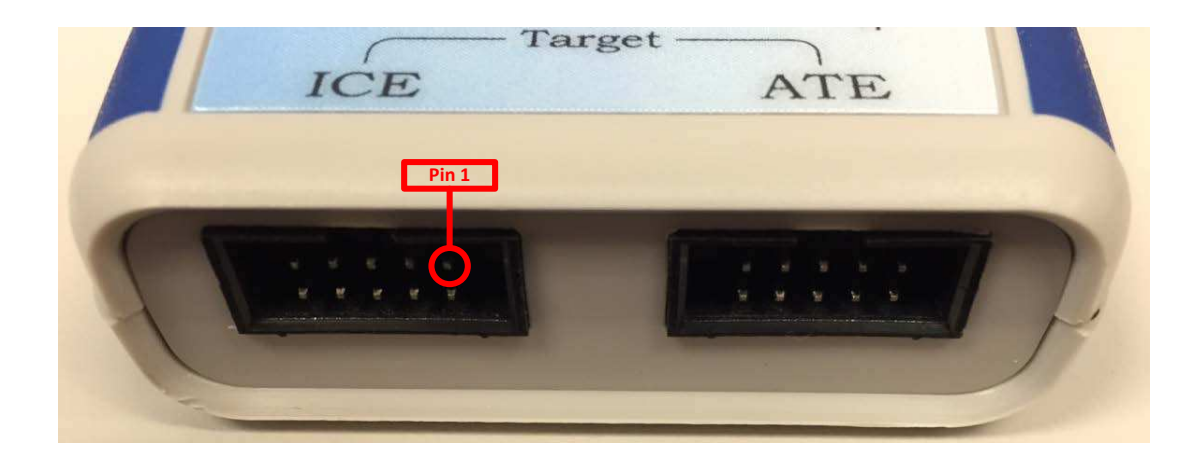

*Table 2* and *Table 3* describe the pin assignment on the cable port connected to the DUT for the various TFP3 models.

**Note:** The side of the connector where Pin 1 is located is marked with a triangle.

**Pin Number** Signal Function 1 ICE\_E Enables the programming interface when high 2 GND Ground, return 3 E\_RST **Emulator reset** 4 VCC Supply Power (+3.3VDC at 300mA, max) 5 E\_TCLK Emulator clock 6 TMUX Optional signal. Not required for programming. 7 N/C Not connected 8 N/C Not Connected. (+5VDC for TFP3L-MAXQ30) 9 Emulator data (RX and TX), bidirectional E\_RXTX 10 GND Ground, return

Table 2: ICE Connector to JTAG Cable (2x5) for TFP3Q-MAXQ30 and TFP3L-MAXQ30

**Note:** If pin 4 in *Table 2* is used to power the target, then a  $1000\mu$ F/10V capacitor should be placed in between VCC and GND of the DUT board in order to prevent the TFP3 device from resetting due to the inrush current.

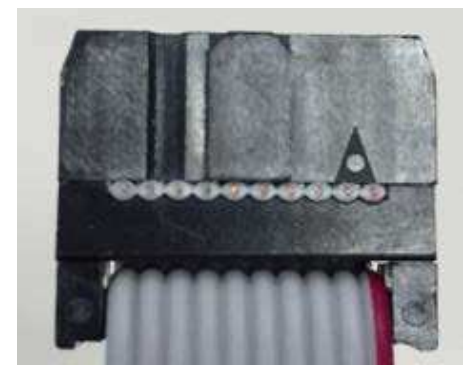

To ZON Device (2x5 cable)

| Pin Number | Signal       | Function                                    |
|------------|--------------|---------------------------------------------|
| 1          | TMUX         | Optional Signal                             |
| 2          | ICE_E        | Enables the programming interface when high |
| 3          | GND – RETURN | Ground, return                              |
| 4          | E_RST        | Emulator reset                              |
| 5          | 5 E_TCLK     | Emulator clock                              |
| 6          | E_RXTX       | Emulator data (RX and TX), bidirectional    |
| 7          | VCC          | Supply power (+3.3VDC)                      |
|            |              |                                             |

| Table 3: ICE Connector to ICE Cable | (7x1    | ) |
|-------------------------------------|---------|---|
|                                     | ( ^ _ / | / |

**Note:** Even though the TFP3 can supply power to the target, many target boards (e.g. 71M653x, 71M652x) assign V3P3D to the pin corresponding to pin 7 in *Table 3*. This means that the target boards still need to be powered with a separate DC supply. If pin 7 is used to power the target, then a  $1000\mu$ F/10V capacitor should be placed in between VCC and GND of the target board in order to prevent the TFP3 device from resetting due to the inrush current.

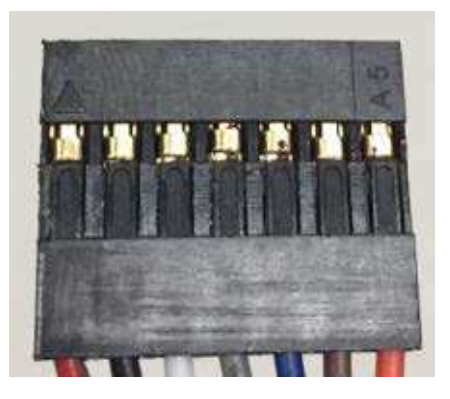

To 8051 Device (7x1 cable)

## **3.4 ATE Programming**

This mode is used to automate the programming or verification of DUT firmware using the TFP3 and external ATE hardware. ATE hardware drives the ATE signals as per TFP3 requirements to perform the program and verification operation. Other operations are not supported in this mode. This section describes the ATE programming setup and software algorithm to be implemented by the ATE. *Figure 10* and *Table 4* detail the ATE interface signals and descriptions.

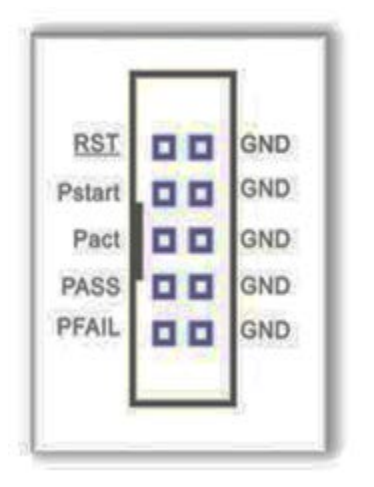

Figure 10: ATE Connector Pin Locations

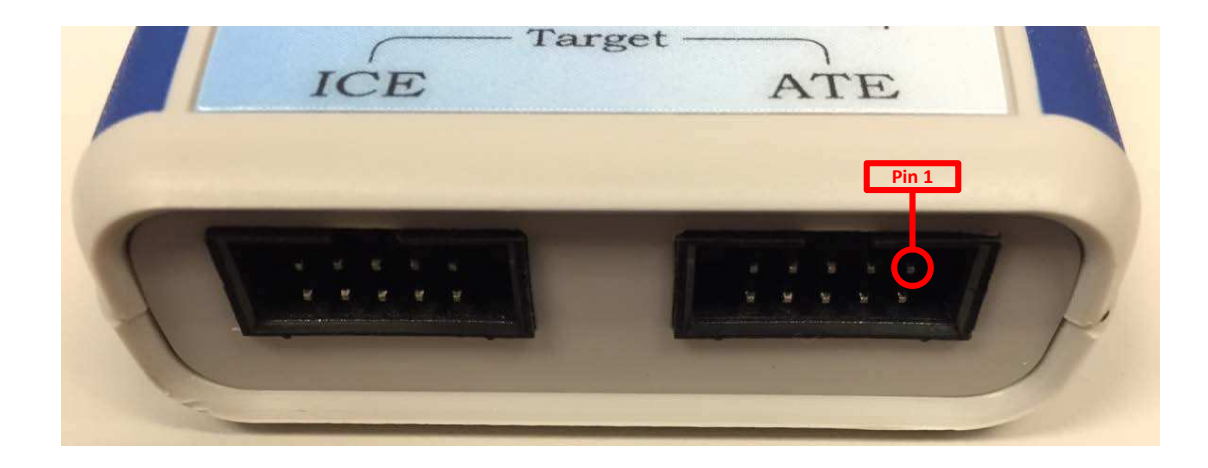

| ATE<br>Connector Pin | Pin<br>Function       | TFP3 I/O | Description                                                                                                    |
|----------------------|-----------------------|----------|----------------------------------------------------------------------------------------------------|
| 1                    | ATE Reset             | Input    | Active Low Reset to TFP3 Hardware                                                                                                    |
| 2                    | GND                   | _        | Ground                                                                                                    |
| 3                    | ATE Program<br>Start  | Input    | Active High Signal Starts Target Flash Memory<br>Programming. A minimum of 500ms pulse is<br>required.                                                                                            |
| 4                    | GND                   | _        | Ground                                                                                                    |
| 5                    | ATE Program<br>Active | Output   | Active High Signal Indicates Target Flash<br>Memory Programming in Progress. De-assert<br>ATE program start upon ATE Program Active<br>going high.                                                |
| 6                    | GND                   | -        | Ground                                                                                                    |
| 7                    | ATE Pass              | Output   | ATE Pass Active High Signal Indicates Target<br>Flash Memory Programmed and verified<br>Target Microcontroller to be Correct. ATE Pass<br>goes low when ATE Program Start reasserted<br>high.     |
| 8                    | GND                   | _        | Ground                                                                                                    |
| 9                    | ATE Fail              | Output   | ATE Fail Active High Signal Indicates Target<br>Flash Memory Failed Programming and<br>Verification of Target Microcontroller. ATE Fail<br>goes low when ATE Program Start is reasserted<br>high. |
| 10                   | GND                   | -        | Ground                                                                                                    |

#### Table 4: ATE Connector Pin Descriptions

### 3.4.1 Steps for ATE Programming

- 1. Connect external ATE hardware to the TFP3 ATE connector using a custom cable.
- **2.** Power ON the external ATE hardware.
- **3.** Connect the TFP3 to the DC adapter using a USB A-to-B cable. This step is required to power on the TFP3 and DUT.
- **4.** The status LED will toggle from red to green and the buzzer will sound five times (300ms apart) to indicate that the TFP3 USB enumeration failed.

The TFP3 is now ready to perform ATE communication. The user can drive the ATE signals using any external ATE equipment in a factory production environment.

## 3.4.2 Flash Sizes of Energy Metering Microcontrollers

Table 5: Maximum Flash Sizes of Different Energy Metering Microcontrollers

| Microcontroller                  | Max Flash Size (KB) |
|----------------------------------|---------------------|
| 71M6513/6513H                    | 64                  |
| 71M6521BE, 71M6521DE, 71M6521FE  | 8, 16, 32           |
| 71M6531, 71M6531E                | 128, 256            |
| 71M6533D/6533DH, 71M6533F/6533FH | 128, 256            |
| 71M6534                          | 128                 |
| 71M6534H                         | 256                 |
| 71M6545, 71M6545H                | 32, 64              |
| 71M6542F/H                       | 64                  |
| 71M6543G/GH                      | 128                 |
| 71M6542F                         | 64                  |
| 71M6541D, 71M6541F               | 32, 64              |
| 71M6532D, 71M6532F               | 128, 256            |
| 71M6534, 71M6534H                | 128, 256            |
| MAX71313L, MAX71314L             | 64, 128             |
| MAX71314, MAX71315               | 128, 256            |
| MAX71334L, MAX71335L             | 128, 256            |
| MAX71335S, MAX71336S             | 256, 512            |

## 3.4.3 ATE Programming Sequence

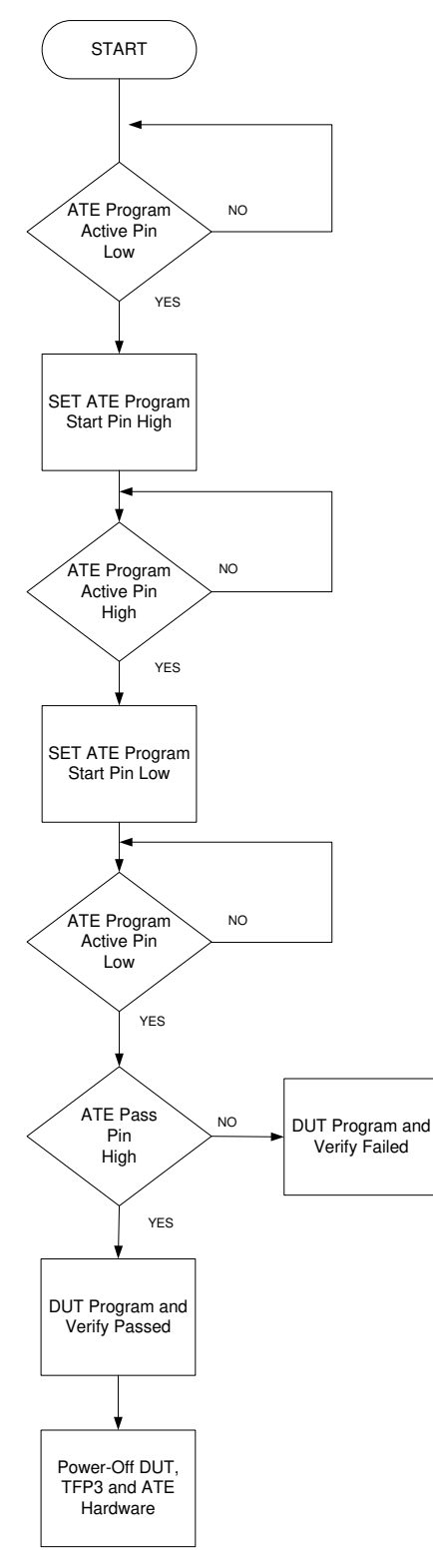

Figure 11: ATE Programming Sequence Flowchart

## **3.5 TFP3 Diagnosis Information Access**

This feature is used to configure the TFP3 to restrict program and verify operations to a predefined number. This configuration can be set or reset by user commands. The TFP3 maintains the following parameters to keep the count of program and verify success/failed operations.

TFP3 provides the following diagnostic information:

- **1.** Programming count
- 2. Total Pass count
- 3. Total Fail count

The default value of the Programming count is 1000000 (1 million). The Total Pass and Total Fail count default values are 0x00.

#### **3.5.1** Programming Counts

The Programming count is a 4-byte value stored in the TFP3 EEPROM. The user has the flexibility to set this count value anywhere from 0 to 1000000 (1 million) on the TFP3 device. Once set, this count gets decremented by a value of 1 for every successful program and verify operation.

The Programming count value in the TFP3 decrements down to value 0. Once it reaches zero, the TFP3 device will not allow the user to perform any program and verify operation.

#### **3.5.2 Total Pass Counts**

The Total Pass count is a 4-byte value stored in the TFP3 EEPROM. The default value of this program count is set to 0x00. Whenever a program and verify operation is executed successfully by the TFP3 device, the Total Pass count value is incremented by 1.

#### 3.5.3 Total Fail Counts

Total Fail count is a 4-byte value stored in the TFP3 EEPROM. The default value of this program count is set to 0x00. Whenever a program and verify operation is executed unsuccessfully by the TFP3 device, the Total Fail count value is incremented by 1.

## 3.6 Secured Dumping of Target Code to Host

This feature is only available in TFP3 Secure model, which is used to dump DUT firmware securely onto the host. This is achieved through the **Dump DUT Code** command (**D**). The TFP3 device sends the encrypted DUT code to the host in response to the command. The host runs the software AES 128-bit algorithm and decrypts it using the AES key provided during command execution, and then stores the data in a hex file format.

## 3.7 TFP3 GUI Operation

After the TFP3 is connected, powered on, and enumerated as a COM port, the user can start sending commands and receive responses from the TFP3 in host mode using the TFP3 GUI application. Listed below are the steps to install and start communicating with the TFP3 device using the TFP3 GUI application.

**1.** Run the TFP3 installation executable, **TFP3 XX-YY.EXE**, to start the installation process. (XX is the major version, and YY is the minor version.)

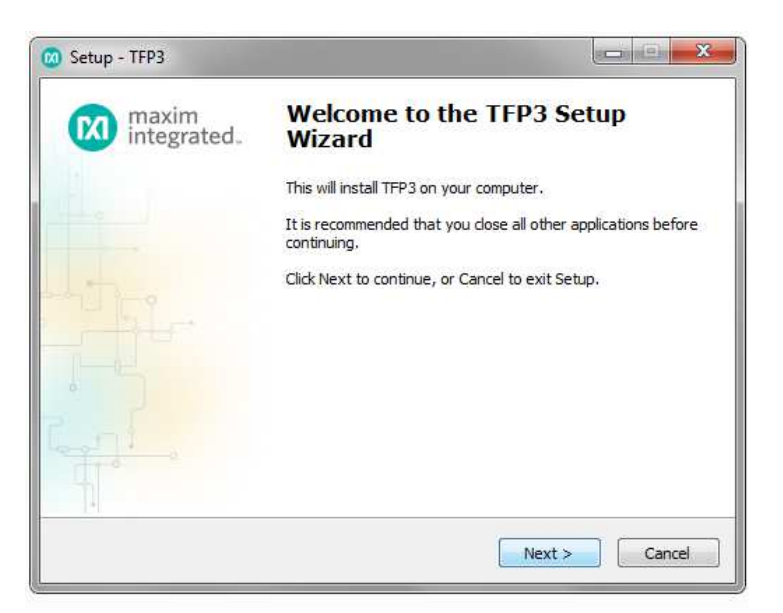

2. Accept the license agreement of TFP3 GUI to proceed with the installation process.

| 🐼 Setup - TFP3                                                                                                    | X     |  |  |
|----------------------------------------------------------------------------------------------------|-------|--|--|
| License Agreement<br>Please read the following important information before continuing.                                                                                                    |       |  |  |
| Please read the following License Agreement. You must accept the terms of this<br>agreement before continuing with the installation.                                                                                                    |       |  |  |
| MAXIM INTEGRATED PRODUCTS, INC.<br>SOFTWARE LICENSE AGREEMENT                                                                                                    |       |  |  |
| The software you are about to access by clicking on "I Agree" is<br>provided pursuant to this Software License Agreement ("Agreement").<br>By clicking on "I Agree," downloading, installing, or otherwise using the<br>software, you are entering into and agree to and consent to be bound by<br>all of the terms of this Agreement between you and Maxim Integrated<br>Products, Inc. on behalf of itself and its affiliates and subsidiaries |       |  |  |
| <ul> <li>I accept the agreement</li> </ul>                                                                                                    |       |  |  |
| I do not accept the agreement                                                                                                    |       |  |  |
| < Back Next > C                                                                                                    | ancel |  |  |

**3.** Provide the path to the directory in which to install the TFP3 GUI.

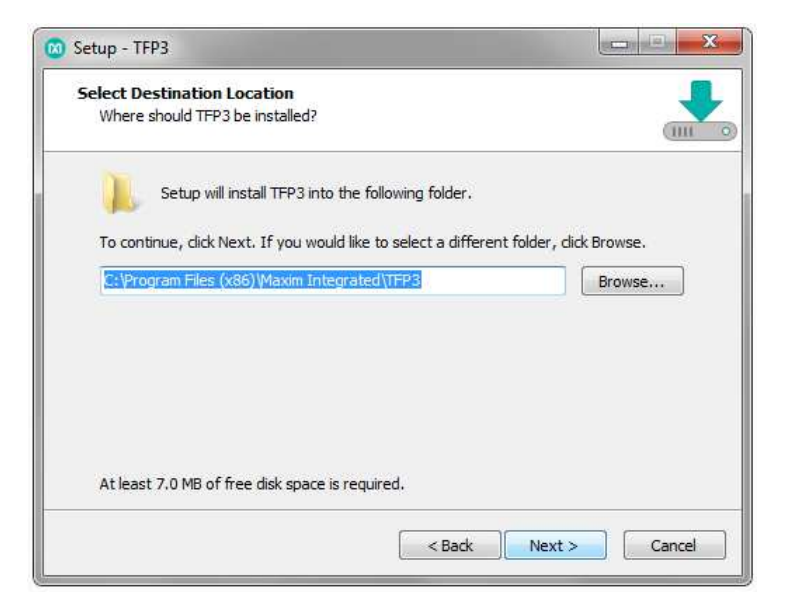

**4.** Select the components to install.

| 🔞 Setup - TFP3                                                                                                    |          |  |  |  |
|----------------------------------------------------------------------------------------------------|----------|--|--|--|
| Select Components<br>Which components should be installed?                                                                            |          |  |  |  |
| Select the components you want to install; dear the components you do not want to install. Click Next when you are ready to continue. |          |  |  |  |
| Full                                                                                                    |          |  |  |  |
| Application Files                                                                                                    | 6.3 MB   |  |  |  |
| MS .Net V04 Framework                                                                                                    | 48.2 MB  |  |  |  |
| C++ Redistributable Package                                                                                                    | 10.3 MB  |  |  |  |
| Ourrent selection requires at least 65.4 MB of disk space                                                                             |          |  |  |  |
| Current selection requires at least 65.4 MB of disk space.                                                                            |          |  |  |  |
| < Back Next                                                                                                    | > Cancel |  |  |  |

Provide the directory path for the Start Menu folder. 5.

| Setup - TFP3                                         |                                       |
|------------------------------------------------------|---------------------------------------|
| Select Start Menu Folder                             |                                       |
| Where should Setup place the program's shortcut      | is?                                   |
| Setup will create the program's shortcuts            | s in the following Start Menu folder. |
| To continue, click Next. If you would like to select | t a different folder, click Browse.   |
| Maxim Integrated\TFP3                                | Browse                                |
|                                                      |                                       |
|                                                      |                                       |
|                                                      |                                       |
|                                                      |                                       |
| 🕅 Don't create a Start Menu folder                   |                                       |
|                                                      | < Back Next > Cancel                  |
|                                                      |                                       |

6. Select additional options.

18

| Setup - TFP3                                                                         | X                   |
|--------------------------------------------------------------------------------------|---------------------|
| Select Additional Tasks<br>Which additional tasks should be performed?               |                     |
| Select the additional tasks you would like Setup to perform while ins<br>click Next. | stalling TFP3, then |
| Additional icons:                                                                    |                     |
| Create desktop icon                                                                  |                     |
| Start menu icons:                                                                    |                     |
| Create uninstall icon                                                                |                     |
|                                                                                      |                     |
|                                                                                      |                     |
|                                                                                      |                     |
|                                                                                      |                     |
|                                                                                      |                     |
| < Back Net                                                                           | xt > Cancel         |